## Cara Menjalankan Program:

Dibawah ini merupakan tampilan awal home apabila pertama masuk didalam aplikasi:

| Pencarian Jalur | ≡    |
|-----------------|------|
| GENERAL         | Home |
| 希 Home          |      |
| 🟦 Jurusan       |      |
| 🐣 Dosen         |      |
| . Instansi      |      |
| 🐮 Mahasiswa     |      |
| 🔁 Jalur         |      |
| X Terdekat      |      |
|                 |      |

Masuk kedalam form jurusan dimana form jurusan ini untuk menambah data jurusan yang ada didalam stmik akakom dengan cara masukkan nama jurusan, singkatan jurusan dan jenjang terdapat dua pilihan yaitu S1 dan D3 seperti pada gambar berikut:

| •   | ) Pencarian Jalur | =                     |                    |             |           |         |          |
|-----|-------------------|-----------------------|--------------------|-------------|-----------|---------|----------|
| GEN | ERAL              | Jurusan               |                    |             |           |         |          |
| *   | Home              |                       | Tambah Jurusan     |             |           |         |          |
| 盦   | Jurusan           |                       |                    |             |           |         |          |
| 4   | Dosen             | Nama *<br>Singkatan * |                    |             |           |         |          |
| U   | Instansi          |                       | Jenjang            | S1: O D3: O |           |         |          |
| 꽐   | Mahasiswa         |                       |                    |             |           |         |          |
| tə  | Jalur             |                       |                    | Tambah Re   | eset      |         |          |
| ☆   | Terdekat          |                       | Tabel Jurusan      |             |           |         |          |
|     |                   |                       | Nama               |             | Singkatan | Jenjang | Aksi     |
|     |                   |                       | Teknik Informatika |             | ТІ        | S1      | <b>x</b> |

Kemudian pada form dosen untuk menambahkan data dosen pembimbing PKL yang dimana untuk menambahnya dengan cara masukkan nomer dan nama dosen yang akan ditambah seperti gambar dibawah:

| Pencarian Jalur | =                            |      |  |
|-----------------|------------------------------|------|--|
| GENERAL         | Dosen                        |      |  |
| 📅 Home          | Tambah Dosen                 | ~ X  |  |
| 🟦 Jurusan       |                              |      |  |
| A Dosen         | No*                          |      |  |
| . Instansi      |                              |      |  |
| 🎬 Mahasiswa     | Tambah Reset                 |      |  |
| 🔁 Jalur         | Tabel Dosen                  | ^ X  |  |
| X Terdekat      | Show 10 v entries Search:    |      |  |
|                 | No Nama                      | Aksi |  |
|                 | 1 Dison Librado, S.E.,M.Kom. | × ×  |  |

Masuk ke dalam form instansi dinama untuk menambahkan instansi tempat mahasiswa akan melakukan pkl dengan menginputkan data nama instansi, no.hp, alamat, latitude, dan longtitude seperti pada gambar berikut:

| *  | Home      | Tambah Instansi                 |                  |                                                                                   |                | ^    | × |
|----|-----------|---------------------------------|------------------|-----------------------------------------------------------------------------------|----------------|------|---|
| 盦  | Jurusan   |                                 |                  |                                                                                   |                |      |   |
| •  | 2         | Nama Instans                    | śi *             |                                                                                   |                |      |   |
|    | Dosen     | No Tel                          | p *              |                                                                                   |                |      |   |
|    | Instansi  | Alan                            | iat              |                                                                                   |                |      |   |
| 꽐  | Mahasiswa |                                 |                  | .ti                                                                               |                |      |   |
| tī | Jalur     | Latitu                          | de               |                                                                                   |                |      |   |
| 숬  | Terdekat  | Longitu                         | de               |                                                                                   |                |      |   |
|    |           |                                 | Tambal           | h Reset                                                                           |                |      |   |
|    |           | Tabel Instansi                  |                  |                                                                                   |                | ^    | × |
|    |           | Show 10 v entries               |                  |                                                                                   | Search:        |      |   |
|    |           | Nama                            | No Telp          | Alamat                                                                            |                | Aksi |   |
|    |           | Balai Besar Kerajinan Dan Batik | (0274)<br>546111 | Jl. Kusumanegara No.7, Semaki, Umbulharjo, Kota Yogyakarta, D<br>Yogyakarta 55166 | aerah Istimewa | ۲    | 6 |

Masuk kedalam form mahasiswa dimana untuk menambah data mahasiswa dengan menginputkan nim, nama, jenis kelamin, no.hp, ketegori, jurusan, instansi dan dosen seperti berikut:

| Pencarian Jalur | ≡                |                          |
|-----------------|------------------|--------------------------|
| GENERAL         | Mahasiswa        |                          |
| 📅 Home          | Tambah Mahasiswa |                          |
| 🟛 Jurusan       |                  |                          |
| • -             | NIM *            |                          |
| Dosen           | Nama *           |                          |
| Instansi        | Jenis Kelamin    | L: • P: O                |
| 😤 Mahasiswa     | No Telp *        |                          |
| 🔁 Jalur         | Kategori         | Mandiri:   Penempatan: O |
| X Terdekat      | Jurusan          | [Pilih Jurusan]          |
|                 | Instansi         | [Pilih Instansi]         |
|                 | Dosen            | [Pilih Dosen]            |
|                 |                  |                          |
|                 |                  | Tambah Reset             |

Masuk kedalam form jalur dimana ini berfungsi sebagai titik tempat singgah jalur dengan cara menambahkan instansi asal dan instansi tujuan yang akan ditampilkan dalam rute jalur yang akan ditampilkan seperti gambar berikut:

| Pencarian Jalur | =                                                           |         |
|-----------------|-------------------------------------------------------------|---------|
| GENERAL         | Jalur                                                       |         |
| 者 Home          | Tambah Jalur                                                | ~ ×     |
| 🏛 Jurusan       |                                                             |         |
| 🐣 Dosen         | Instansi Asal * [Pilih Instansi]                            |         |
| Instansi        |                                                             |         |
| 替 Mahasiswa     | Tambah Reset                                                |         |
| 🔁 Jalur         | Tabel Jalur                                                 | ~ ×     |
| X Terdekat      | Show 10 v entries                                           | Search: |
|                 | Instansi Asal Instansi Tujuan                               | Aksi    |
|                 | Balai Besar Kerajinan Dan Batik Kantor Wali Kota Yogyakarta | ×       |
|                 | Dinas Sosial STMIK Akakom Yogyakarta                        | ×       |

Form terdekat ini berfungsi untuk mencari titik awal menuju ke titik tujuan dengan cari tentukan instansi awal dan instansi tujuan seperti berikut:

| Pencarian Jalur | =                                  |
|-----------------|------------------------------------|
| GENERAL         | Jalur Terdekat                     |
| 🖀 Home          | Cari Jalur                         |
| 🟛 Jurusan       | Toth Index.                        |
| 🐣 Dosen         | Instansi Tujuan * [Pilih Instansi] |
| . Instansi      |                                    |
| 😤 Mahasiswa     | Q Cari Reset                       |
| 🔁 Jalur         |                                    |
| 🗙 Terdekat      |                                    |
|                 |                                    |

Lalu hasilnya akan seperti berikut dengan menampilkan titik awal ke titik tujuan dengan adanya titik singgah:

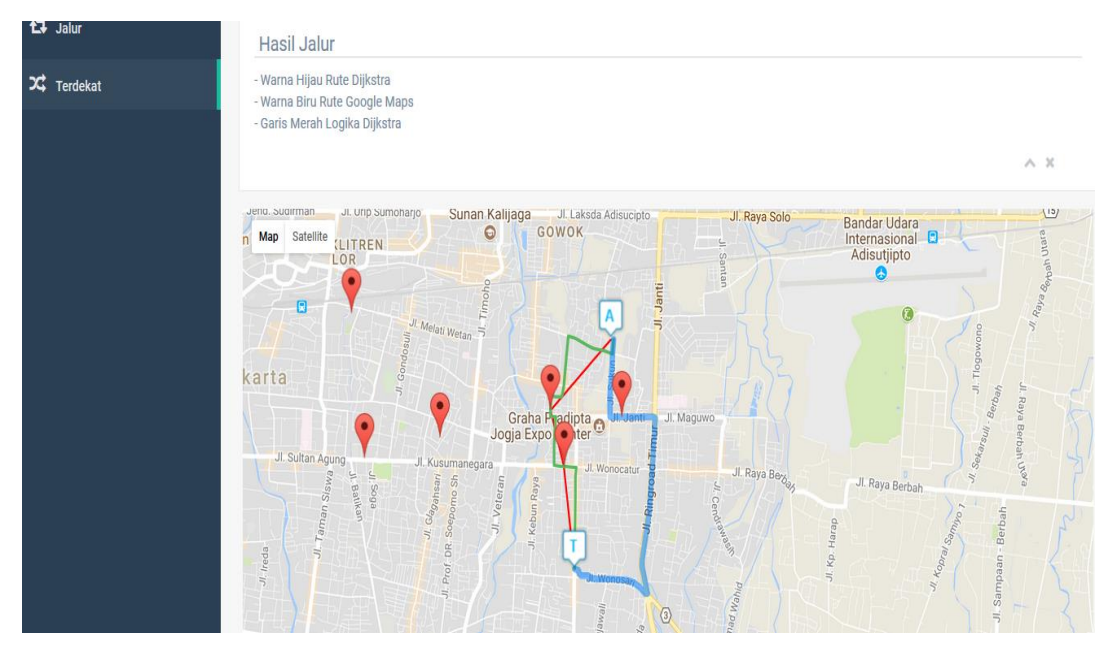